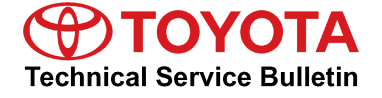

Service Category Engine/Hybrid System Section Engine Control

Market USA

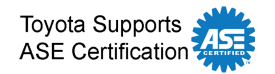

## Applicability

| YEAR(S)     | MODEL(S)                | ADDITIONAL INFORMATION |
|-------------|-------------------------|------------------------|
| 2001 – 2011 | 4Runner, Avalon,        |                        |
|             | Camry, Camry HV,        |                        |
|             | Celica, Corolla, Echo,  |                        |
|             | FJ Cruiser, Highlander, |                        |
|             | Highlander HV, Land     |                        |
|             | Cruiser, MR2 Spyder,    |                        |
|             | Matrix, Prius, Prius    |                        |
|             | PHV, RAV4, Sequoia,     |                        |
|             | Sienna, Solara,         |                        |
|             | Tacoma, Tundra,         |                        |
|             | Venza, Yaris            |                        |

### **TSB SUPERSESSION NOTICE**

The information contained in this TSB supersedes TSB No. SS002-07.

- Applicability has been updated to include 2009 2011 model year Toyota vehicles.
- A new section, Techstream Preparation, has been added.
- Techstream Lite has been added as an option in Required Tools & Materials.
- Process Overview and Operation Procedure sections have been updated.

TSB No. SS002-07 is Obsolete and any printed versions should be discarded. Be sure to review the entire content of this service bulletin before proceeding.

### Introduction

Flash reprogramming allows the ECU software to be updated without replacing the ECU. Flash calibration updates for specific vehicle models/ECUs are released as field-fix procedures described in individual service bulletins. This bulletin details the Techstream ECU flash reprogramming process and outlines use of the Technical Information System (TIS) and the Calibration Update Wizard (CUW). Flash calibration updates can only be applied to the vehicle/ECU combination for which they are intended. ECUs have internal security that will not allow them to be programmed with another ECU's information.

### Introduction (Continued)

#### ECU

Electronic Control Unit (ECU) is a Toyota term used to describe integrated computerized devices responsible for managing the operation of a system or subsystem. For the purposes of this bulletin, the term "ECU" is used as a generic label for the following SAE J1930 standard references:

- Powertrain Control Module (PCM)
- Engine Control Module (ECM)
- Transmission Control Module (TCM)
- Or any other Toyota specific control unit

### Warranty Information

| OP CODE | DESCRIPTION                | TIME | OFP | T1 | T2 |
|---------|----------------------------|------|-----|----|----|
| N/A     | Not Applicable to Warranty | -    | -   | -  |    |

### Parts Information

| PREVIOUS PART NUMBER | CURRENT PART NUMBER | PART NAME                      | QTY |
|----------------------|---------------------|--------------------------------|-----|
| 00451-00001-LBL      | Same                | Authorized Modification Labels | 1   |

### NOTE

Authorized Modification Labels may be ordered in packages of 25 from the Materials Distribution Center (MDC) through Dealer Daily – Dealer Support Materials Orders.

### **Required Tools & Equipment**

| REQUIRED EQUIPMENT                              | SUPPLIER | PART NUMBER                        | QTY |
|-------------------------------------------------|----------|------------------------------------|-----|
| TIS Techstream*<br><i>OR</i><br>Techstream Lite | ADE      | TSPKG1<br><b>OR</b><br>TSLITEDLR01 | 1   |

### NOTE

Additional TIS Techstream units may be ordered by calling Approved Dealer Equipment (ADE) at 1-800-368-6787.

| SPECIAL SERVICE TOOLS (SST'S)   | PART NUMBER | QTY |
|---------------------------------|-------------|-----|
| GR8 Battery Diagnostic Station* | 00002-MCGR8 | 1   |

\* Essential SST.

## Required Tools & Equipment (Continued)

## NOTE

Additional SSTs may be ordered by calling 1-800-933-8335.

## **Process Overview**

Techstream ECU flash reprogramming is a 4-step process:

1. Verify the vehicle's applicability for recalibration and locate desired calibration file by performing the Techstream Health Check function.

## NOTE

Techstream will automatically search TIS for the appropriate service bulletin using the current Calibration ID from the vehicle. Calibration file links can be found embedded in the corresponding service bulletin.

2. Connect the GR8 Battery Diagnostic Station using "Power Supply Mode" only.

The GR8 Battery Diagnostic Station includes a Power Supply Mode to help maintain battery voltage at 13.5 volts during ECU reprogramming.

## NOTICE

ECU damage may occur if the correct battery charger mode setting is NOT used.

3. Locate appropriate calibration ID and reprogram the vehicle ECU with Techstream.

Techstream uses the Calibration Update Wizard (CUW) application to open calibration files and facilitate the ECU flash reprogramming process.

4. Attach the Authorized Vehicle Modification Label.

Modifications to ECU calibrations MUST be recorded and properly displayed on the vehicle using the Authorized Modification Label.

### **Techstream Preparation**

## Selecting the TIS Techstream VIM or the Mongoose MFC VIM.

Techstream software requires a VIM selection before you can use the Mongoose MFC VIM. If using TIS Techstream, no changes are needed.

Perform the following:

- 1. Select Setup from the Techstream Main Menu screen.
- 2. Select VIM Select from the Setup drop down menu.

Figure 1.

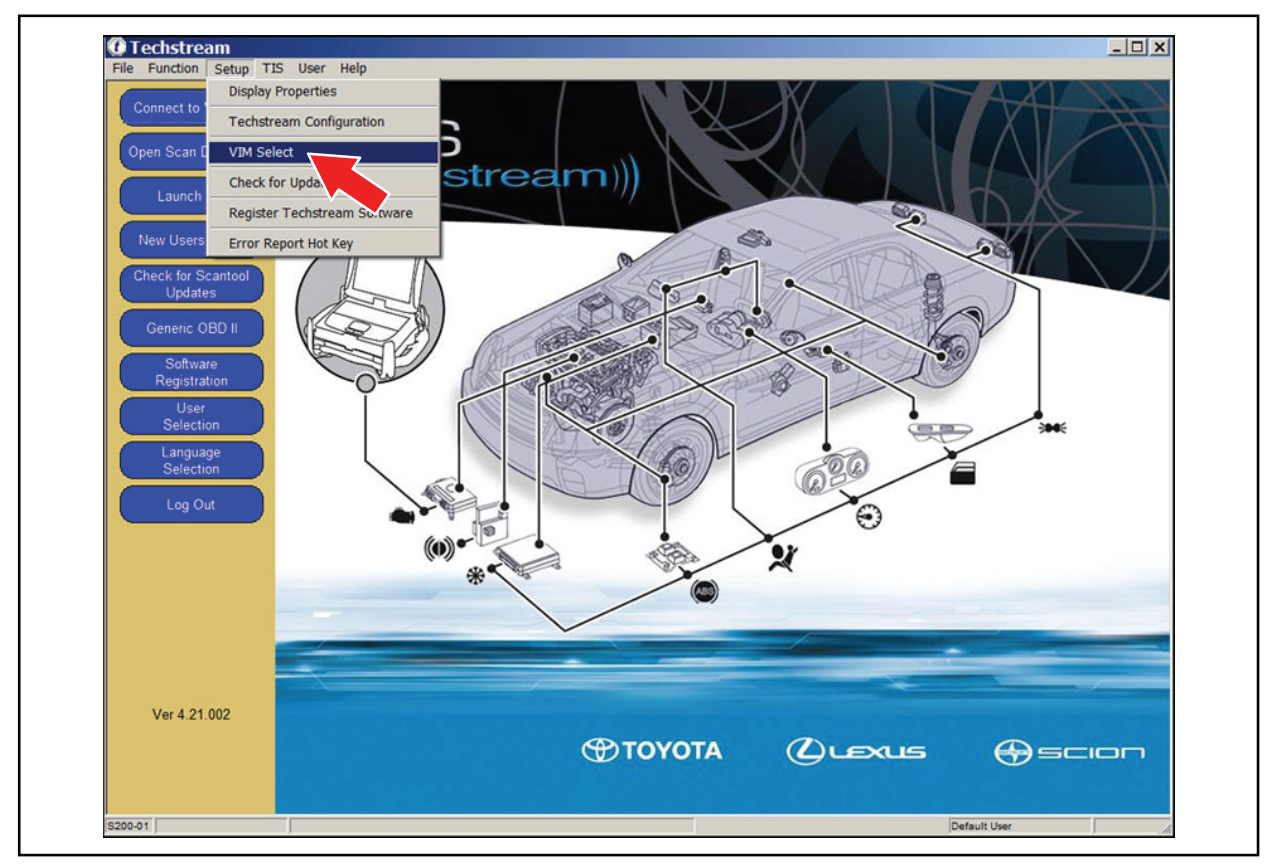

## **Techstream Preparation (Continued)**

- 3. Select the correct Interface Setup from the drop down list.
  - If using Techstream Lite, select Mongoose MFC.

### NOTE

Mongoose MFC Software and Driver MUST be installed before Mongoose MFC selection will be available.

See TIS – Diagnostics – Scantool page for additional information.

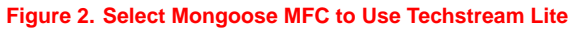

| nterface setup:         | Mongoose MFC                       |
|-------------------------|------------------------------------|
|                         | TIS Techstream VIM                 |
| Interface information - | Mongoose MFC                       |
| Vendor Name             | : Drew Technologi                  |
| Device Name             | : Mongoose MFC                     |
| ProtocolsSupported      |                                    |
| CAN                     | :1                                 |
| ISO15765                | :1                                 |
| J1850PWM                | :1                                 |
| J1850VPW                | :1                                 |
| ISO9141                 | :1                                 |
| ISO14230                | :1                                 |
| SCI A ENGINE            | :0                                 |
| SCI A TRANS             | : 0                                |
| SCI B ENGINE            | :0                                 |
| SCI B TRANS             | : 0                                |
| Function Library        | : C:\WINDOWS\system32\MONGM432.DLL |
| ConfigApplication       | : C:\WINDOWS\system32\MongConf.exe |
| a strange the section   | , en interestation gestillere      |

• If using TIS Techstream, select TIS Techstream VIM (this is the default).

Figure 3. Select TIS Techstream VIM (default) to Use TIS Techstream

| nterface setup:         | TIS Techstream VIM   Detail                                       |
|-------------------------|-------------------------------------------------------------------|
| Interface information - | Mongoose MFC                                                      |
| Vendor Name             | : DENSO CORPORATION                                               |
| Device Name             | : TIS Techstream VIM                                              |
| ProtocolsSupported      |                                                                   |
| CAN                     | 1                                                                 |
| ISO15765                | :1                                                                |
| J1850PWM                | :1                                                                |
| J1850VPW                | :1                                                                |
| IS09141                 | :1                                                                |
| ISO14230                | :1                                                                |
| SCI A ENGINE            | :0                                                                |
| SCI A TRANS             | : 0                                                               |
| SCI B ENGINE            | : 0                                                               |
| SCI B TRANS             | : 0                                                               |
| Function Library        | : C:\Program Files\Toyota Diagnostics\Techstream\Bin\ComTol32.dll |
| ConfigApplication       |                                                                   |
|                         |                                                                   |

4. Click OK.

## **Operation Procedure**

- 1. Verify the vehicle's applicability for recalibration and locate desired calibration file.
  - A. Connect Techstream and establish a vehicle connection.
  - B. Click the *Health Check* button on the *System Select* tab.

## Figure 4.

| Note: An asterisk(*) indicates a system that is unsupported or not responding.         All ECUs       Powertrain       Chassis       Body       Electrical         Engine and ECT       Cruise Control       ABS/VSC/TRAC       Immobiliser       SRS Airbag       Body         Rear Left Door       Rear Right Door       *Back Door       Combination Meter       Occupant Detection         rear       Immobiliser       SRS Airbag       Body       Immobiliser         Ckt       Immobiliser       SRS Airbag       Body       Immobiliser         Ckt       Immobiliser       SRS Airbag       Body       Immobiliser         Ckt       Immobiliser       SRS Airbag       Body       Immobiliser         Ckt       Immobiliser       SRS Airbag       Body       Immobiliser         Ckt       Immobiliser       SRS Airbag       Body       Immobiliser         Ckt       Immobiliser       SRS Airbag       Body       Immobiliser         Ckt       Immobiliser       SRS Airbag       Body       Immobiliser         Ckt       Immobiliser       SRS Airbag       Body       Immobiliser         Ckt       Immobiliser       SRS Airbag       Body       Immobiliser         Ckt       Immobiliser                                                                                                    |
|----------------------------------------------------------------------------------------------------|
| Engine and ECT       Cruise Control       ABS/VSC/TRAC       Immobiliser       SRS Airbag       Body         "Rear Left Door       Rear Right Door       'Back Door       Combination Meter       Occupant Detection         mmg                                                                                                    |
| Rear Left Door     Rear Right Door     Back Door     Combination Meter     Occupant Detection     Inneg     Combination Meter     Occupant Detection     Inneg     Combination Meter     Inneg     Combination Meter     Inneg     Combination Meter     Inneg     Combination Meter     Inneg     Combination Meter     Inneg     Combination Meter     Combination Meter     Combination Meter     Inneg     Combination Meter     Combination Meter     Combination Meter     Combination Meter     Combination Meter     Combination Meter     Combination Meter     Combination Meter     Combination Meter     Combination     Combination     Combination     Combination     Combination     Combination     Combination     Combination     Combination     Combination     Combination     Combination     Combination     Combination     Combination     Combination     Combination     Combination     C |
| ming<br>ck This ECU controls fuel injection, ignition timing, knock control, idling engine speed, self-diagnosis function, and backup function in<br>extraordinary circumstance etc. Additionally, it controls automatic transmission                                                                                                    |
| mng<br>ck This ECU controls fuel injection, ignition timing, knock control, idling engine speed, self-diagnosis function, and backup function in                                                                                                    |
| mng                                                                                                    |
| This ECU controls fuel injection, ignition timing, knock control, idling engine speed, self-diagnosis function, and backup function in                                                                                                    |
| Ck       Image: Characterization of the second second                                    |
| This ECU controls fuel injection, ignition timing, knock control, idling engine speed, self-diagnosis function, and backup function in                                                                                                    |
| This ECU controls fuel injection, ignition timing, knock control, idling engine speed, self-diagnosis function, and backup function in                                                                                                    |
| This ECU controls fuel injection, ignition timing, knock control, idling engine speed, self-diagnosis function, and backup function in                                                                                                    |
| This ECU controls fuel injection, ignition timing, knock control, idling engine speed, self-diagnosis function, and backup function in                                                                                                    |
| This ECU controls fuel injection, ignition timing, knock control, idling engine speed, self-diagnosis function, and backup function in                                                                                                    |
| This ECU controls fuel injection, ignition timing, knock control, idling engine speed, self-diagnosis function, and backup function in                                                                                                    |
| This ECU controls fuel injection, ignition timing, knock control, idling engine speed, self-diagnosis function, and backup function in                                                                                                    |
| This ECU controls fuel injection, ignition timing, knock control, idling engine speed, self-diagnosis function, and backup function in extraordinary circumstance etc. Additionally, it controls automatic transmission                                                                                                    |
| This ECU controls fuel injection, ignition timing, knock control, idling engine speed, self-diagnosis function, and backup function in                                                                                                    |
| This ECU controls fuel injection, ignition timing, knock control, idling engine speed, self-diagnosis function, and backup function in                                                                                                    |
| extraordinary circumstance etc. Additionally, it controls automatic transmission                                                                                                    |
|                                                                                                    |
|                                                                                                    |
|                                                                                                    |
|                                                                                                    |
|                                                                                                    |
|                                                                                                    |
|                                                                                                    |

## **Operation Procedure (Continued)**

C. Choose desired ECU group(s) in the *Health Check* dialog box.

#### Figure 5.

| System Select Store | d Data Cal Update                                                 |                                                                        |                                                                                                    |                         |                    |                 |              |
|---------------------|-------------------------------------------------------------------|------------------------------------------------------------------------|----------------------------------------------------------------------------------------------------|-------------------------|--------------------|-----------------|--------------|
|                     | System Select<br>Select desired system<br>Note: An asterisk(*) in | tion Menu<br>n and then press Live Data<br>ndicates a system that is u | to access the ECU.                                                                                   | sponding.               |                    |                 |              |
|                     | All ECOS Power                                                    | Carias Castral                                                         |                                                                                                    | Immobilions             | ODC Airban         | Redu            |              |
| Health Check        | *Pear Left Deer                                                   | Poor Picht Door                                                        | ABS/VSC/TRAC                                                                                         | Combination Mater       | Occupant Detection | Body            | _ <u>^</u> ] |
| Customiza           | Real Leit Dool                                                    | Rear Right Door                                                        | Back Dool                                                                                            | Combination weter       | Occupant Detection |                 |              |
| Setting             |                                                                   |                                                                        |                                                                                                    |                         |                    |                 | - 11         |
| ECU                 |                                                                   | Health                                                                 | heck (5309-02)                                                                                       |                         |                    |                 |              |
|                     |                                                                   | This<br>Pre-                                                           | Powertrain(2 ECUs)<br>Chassis(2 ECUs)<br>Body(7 ECUs)<br>function may take a<br>ss Next to continue. | few minutes to complete |                    |                 |              |
|                     | This ECU controls fu<br>extraordinary circum                      | el injection, ignitic H<br>stance etc.Additic                          | elp                                                                                                  | Next> Can               | ction, and back    | sup function in | د<br>۲       |

- D. Click Next.
- E. Click *Continue* to view *Health Check* results.

#### Figure 6.

| Health | Check (5309-05)                                             |
|--------|-------------------------------------------------------------|
| Healt  | th Check Complete !                                         |
| -Hea   | Ith Check does not display live data                        |
| -Cha   | nges in vehicle condition will not update automatically     |
| -To u  | pdate Health Check, click the "Refresh Health Check" button |
|        | Continue                                                    |

## **Operation Procedure (Continued)**

F. Available calibration updates are indicated by a <u>Yes</u> link in the *Cal. Update*? column. Click the <u>Yes</u> link to access the appropriate service bulletin on TIS.

## NOTE

- Note any DTCs stored in systems that will be flash reprogrammed.
- Clicking the <u>Yes</u> link will automatically launch TIS and perform a calibration search.

#### Figure 7.

| System Select Store          | Deta                                                                                                    |                                       |         |         |                   |             |                   |  |  |
|------------------------------|----------------------------------------------------------------------------------------------------|---------------------------------------|---------|---------|-------------------|-------------|-------------------|--|--|
|                              | Health Check Results<br>-Health Check does not display live data<br>-Changes in vehicle condition will not update<br>-To update Health Check, click the 'Refresh' | automatically<br>Health Check" button |         |         |                   |             |                   |  |  |
| 2006_Sienna_38<br>File Notes | System                                                                                                    | Current                               | Pending | History | Monitor<br>Status | Calibration | Cal. •<br>Update? |  |  |
| Data 1.11                    | Engine and ECT                                                                                                    | 0                                     | 0       | 0       | Inc               | 30816100    | Yes               |  |  |
| Cond I Th                    |                                                                                                    |                                       |         |         |                   | 50803000    | Yes               |  |  |
|                              | Cruise Control                                                                                                    | 0                                     |         |         | •                 |             |                   |  |  |
|                              | ABS/VSC/TRAC                                                                                                    | 0                                     |         |         |                   |             |                   |  |  |
|                              | SRS Airbag                                                                                                    | 0                                     |         | 0       | -                 |             | •                 |  |  |
|                              | Combination Meter                                                                                                    |                                       |         | •       | -                 | -           |                   |  |  |
|                              | Rear Right Door                                                                                                    | 0                                     |         | •       |                   |             | •                 |  |  |
|                              | Immobiliser                                                                                                    | 0                                     |         | 0       |                   |             | •                 |  |  |
|                              | Body                                                                                                    | 0                                     |         | 0       |                   |             |                   |  |  |
|                              | Occupant Detection                                                                                                    | 0                                     |         | 0       | -                 |             | · ·               |  |  |
|                              |                                                                                                    |                                       |         |         |                   |             |                   |  |  |
|                              |                                                                                                    |                                       |         |         |                   |             |                   |  |  |
| Evenedation                  |                                                                                                    |                                       |         |         |                   |             | =                 |  |  |
| Cxpano>>                     |                                                                                                    |                                       |         |         |                   |             |                   |  |  |
|                              |                                                                                                    |                                       |         |         |                   |             |                   |  |  |

G. Log in to TIS. (If already logged in, skip this step.)

## **Operation Procedure (Continued)**

H. To review the TSB and access the calibration file, click the service bulletin link in the *Document Title* column of the *Calibration Search Result* portlet.

NOTE Only Toyota Certified Technicians and above may access calibration files. Figure 8.

|   | Calibration Se                                                                                                    | earch Form                                   |                                                                                              |                                                                                                  | Reference Documents                                                                                                    |
|---|----------------------------------------------------------------------------------------------------|----------------------------------------------|----------------------------------------------------------------------------------------------|--------------------------------------------------------------------------------------------------|----------------------------------------------------------------------------------------------------|
| 1 | Choose the crit                                                                                                    | teria you would                              | l like to search by:                                                                         |                                                                                                  | TIS Diagnostic Applications Updates:                                                                                                    |
|   | Oivision/Me                                                                                                    | odel/Year                                    | C Calibration ID C VD                                                                        | S                                                                                                | A complete guide to the new diagnostic applications updates released for 2004 model year scantool support.                                                                                                    |
|   |                                                                                                    | Divis<br>Mo<br>Ye                            | ion: TOYOTA •<br>del: Sienna •<br>ear: 2004 •<br>Clear Search                                |                                                                                                  | Toyota Process Bulletin SS002-01<br>A complete guide to the ECU Flash Reprogramming process<br>Toyota Erro Bulletin SS004-01<br>During the ECU Flash Reprogramming process with the vehicle<br>you may receive an error message. Check out this bulletin for<br>details.                                                                                                    |
| • | Calibration Se                                                                                                    | earch Result                                 |                                                                                              |                                                                                                  | Diagnostic Support Applications TIS Diagnostic Applications Installer                                                                                                    |
|   | Current<br>ECU CAL ID                                                                                                    | New<br>ECU CAL ID                            | Document Title<br>(Release Date)                                                             | Year / Model / VDS                                                                               | Select the link above to scan your workstation and verify that<br>recommended diagnostic support applications are currently<br>installed. If undees are required follow the step-by step.                                                                                                    |
|   | 30801000<br>30801100<br>30801200<br>30801300<br>30802000<br>30802200<br>30802200<br>30802200<br>30802200<br>30805000<br>50801000<br>50801000<br>50801000 | 30806000<br>30807000<br>50805000<br>50806000 | TC007-03: 04 Sienna: ECM Calibration:<br>Shift Feeling Enhancement (Revised)<br>(2003-11-06) | 2004 / Sienna / BA22C<br>2004 / Sienna / BA22C<br>2004 / Sienna / ZA22C<br>2004 / Sienna / ZA23C | Instructions provided.<br>If you need to install CUW (Calibration Update Wizard), it is<br>now bundled with Techstream onfwarer instead of the TIS<br>Diagnostic Applications Installer. Use the Techstream 2.00.008<br>Full Software Installer if you do not already have Techstream<br>software installed on your PC.<br>Note: After clicking the link above, be sure to choose "Run" or<br>"Open" this program to launch the Installer. |

## **Operation Procedure (Continued)**

- 2. Connect the GR8 Battery Diagnostic Station.
  - A. Connect the GR8 Battery Diagnostic Station to the vehicle and turn it ON.
  - B. Select Power Supply Mode by following the screen flow below.

### NOTICE

- ECU damage may occur if the correct battery charger and mode setting are NOT used.
- Power Supply Mode is used to maintain battery voltage at 13.5 volts while flash reprogramming the vehicle.
- For details on how to use the GR8 Battery Diagnostic Station, refer to the GR8 Instruction Manual located on TIS, Diagnostics – Tools & Equipment – Battery Diagnostics.

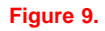

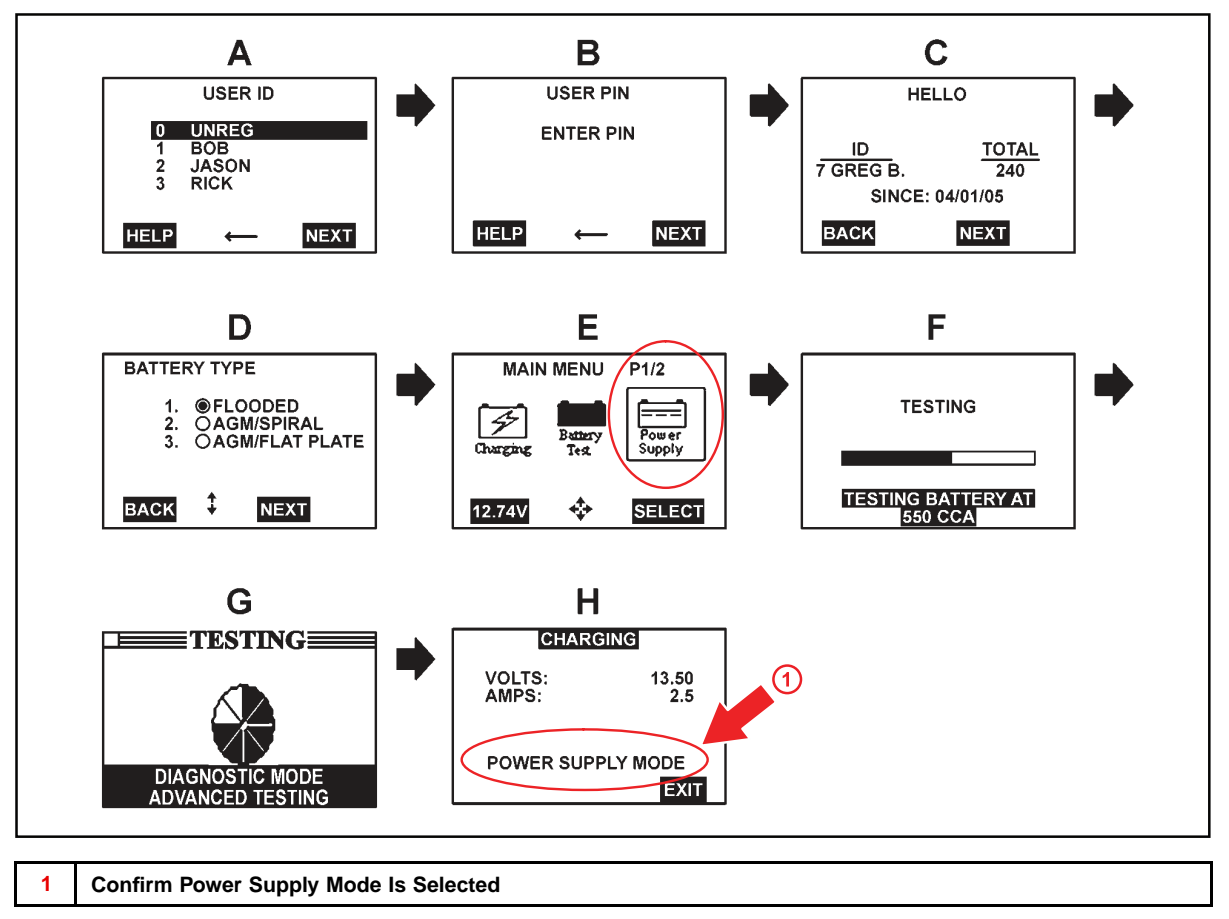

### **Operation Procedure (Continued)**

- 3. Click the appropriate calibration ID and reprogram the vehicle's ECU with Techstream.
  - A. After reviewing the procedures outlined in the selected TSB, click the appropriate calibration ID link by matching the vehicle's current calibration ID to the Previous Calibration ID in the Calibration Identification Chart.

## NOTE

- Calibration files are embedded as live links in the service bulletin.
- Some vehicles require special preparation please review the selected TSB carefully.

#### Figure 10.

| Calibration<br>dentification | MODEL<br>YEAR | MODEL | ECM (CPU) | PREVIOUS<br>CALIBRATION ID                               | NEW<br>CALIBRATION ID | VDS            |
|------------------------------|---------------|-------|-----------|----------------------------------------------------------|-----------------------|----------------|
| Chart                        |               | 2WD   | Main      | 30801000<br>30801100<br>30801200<br>30801300<br>30804000 | 30806000              | ZA22C<br>ZA23C |
|                              | 2004          |       | Sub       | 50801000<br>50801100<br>50803000                         | 50805000              |                |
|                              | &<br>2005     | 4WD   | Main      | 30802000<br>30802100<br>30802200<br>30802300<br>30805000 | 30807000              | BA22C<br>BA23C |
|                              |               |       | Sub       | 50802000<br>50802100<br>50804000                         | 50806000              |                |

B. Click *Open* to load calibration file information.

### NOTE

Techstream pulls calibration files as needed to ensure the latest calibration file is used. Do NOT save calibrations locally on the hard drive or other media.

### Figure 11.

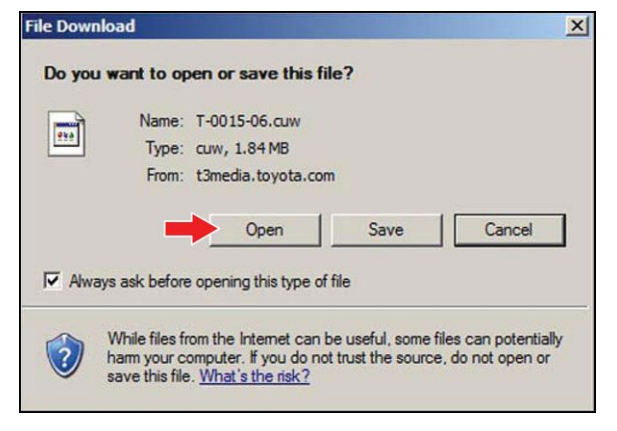

## **Operation Procedure (Continued)**

### NOTICE

Errors during the flash reprogramming process can permanently damage the vehicle ECU. Minimize the risk by following the steps below.

- Battery voltage <u>MUST NOT FALL BELOW 11.4 volts</u> during reprogramming. Confirm battery voltage is higher than 11.4 volts, but be sure voltage <u>DOES NOT RISE ABOVE</u> <u>16.0 volts</u> during reprogramming.
- Turn OFF all vehicle accessories (e.g. audio system, A/C, interior lights, DRL, etc.). Do NOT add to or significantly change the vehicle's electrical load while reprogramming.
- Confirm the hood is open and ensure under hood temperature does NOT exceed 158°F (70°C).
- Confirm cable connections between the vehicle and Techstream are secure.
- Do NOT disconnect or turn off Techstream or vehicle ignition during reprogramming.
- Set parking brake.
- Complete ALL flash calibration updates provided for each ECU.
- If the battery's state of charge or capacity are in question, test with SST. No. <u>00002-V8150-KIT</u> "Digital Battery Analyzer," and follow TSB No. <u>PG001-06</u>, "Battery Maintenance for In-Stock Vehicles & Pre-Delivery", or the appropriate "Maintenance for HV & Auxiliary Batteries" service bulletin.
- The GR8 Battery Diagnostic Station MUST be used in Power Supply Mode to maintain battery voltage at 13.5 volts while flash reprogramming the vehicle. For details on how to use the GR8 Battery Diagnostic Station, refer to the <u>GR8 Instruction Manual</u> located on TIS, *Diagnostics – Tools & Equipment – Battery Diagnostics.*
- C. Click *Next* to start the calibration update process.

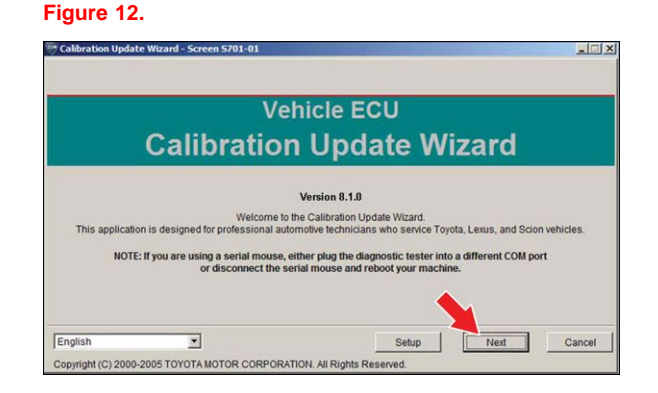

## **Operation Procedure (Continued)**

D. When using TIS Techstream, select *Techstream VIM* as the desired programming device. Then click *Next*.

Figure 13.

| Calibration Update Wizard - Screen Sz<br>Please select the desired reprogramm | 701-04<br>ning device.    |                  |
|-------------------------------------------------------------------------------|---------------------------|------------------|
| C Diagnostic Tester                                                           | C Generic J2534 Interface | C Techstream VIM |
|                                                                               |                           | Next Cancel      |

When using Techstream Lite, select *Generic J2534 Interface*. Then click *Next*. Figure 14.

| Please select the desired repro | Nizard - Screen S701-04 | <u></u>          |  |
|---------------------------------|-------------------------|------------------|--|
| C Diagnostic Tester             | Generic J2534 Interface | C Techstream VIM |  |
|                                 |                         | Next Cancel      |  |

## **Operation Procedure (Continued)**

- E. Confirm the following:
  - PC is connected to VIM.
  - VIM is connected to DLC3 connector.
  - Ignition is ON and engine is OFF or "READY" OFF (hybrid vehicles).

### Then click Next.

### Figure 15. Using TIS Techstream

| C | onnect to Vehicle                                                                                                    |
|---|----------------------------------------------------------------------------------------------------|
|   | Connect the device as described by the component manufacturer.                                                                                     |
|   | Please confirm:<br>1. Techstream VIM is connected to PC.<br>2. Techstream VIM is connected to the DLC3 (J1962) connector.<br>3. Key ON, Engine OFF |
|   |                                                                                                    |
|   |                                                                                                    |

#### Figure 16. Using Techstream Lite

| Connect to Vehicle                                                                                                    |                                                                                                    |                                                                                                  |                                  |
|----------------------------------------------------------------------------------------------------|----------------------------------------------------------------------------------------------------|--------------------------------------------------------------------------------------------------|----------------------------------|
| Connect the device as describe                                                                                            | ed by the component manufacturer.                                                                                                    |                                                                                                  |                                  |
| Please confirm:<br>1. J2534 device is connected t                                                                         | to PC.                                                                                                    |                                                                                                  |                                  |
| 2. J2534 device is connected t<br>3. Key ON, Engine OFF                                                                   | to the DLC3(J1962) connector.                                                                                                    |                                                                                                  |                                  |
| 4. Select J2534 device Tool.<br>Caution!<br>Any unsupported device<br>the ECU. Please see TIS<br>confirm that your device | Drew Technologies Inc. Mongoose Mi<br>may negatively affect reprogrammi<br>(Technical Information System wel<br>and firmware is supported before p | FC  ing performance and potenti<br>bsite at http://techinfo.toyota<br>proceeding with reprogramm | ally damage<br>.com) to<br>iing. |
|                                                                                                    | J2534                                                                                                    |                                                                                                  | 0                                |

## **Operation Procedure (Continued)**

F. Verify correct current calibration and new calibration information. Then click Next.

## NOTE

- The total number of calibration IDs in the calibration file corresponds to the number of reprogrammable processors in the ECU.
- Each calibration file may contain up to three separate calibrations.
- Figure 17 shows an example of the update procedure for a two-processor ECU.

#### Figure 17.

| Calibration Selec                                         | tion Confirmation                                                                  |                                              |               |        |
|-----------------------------------------------------------|------------------------------------------------------------------------------------|----------------------------------------------|---------------|--------|
| ENG & ECT                                                 |                                                                                    |                                              |               |        |
| Current Calibration:                                      |                                                                                    | New Calibration In                           | formation:    |        |
| Current Cal ID                                            | 30801000                                                                           | New Cal ID                                   | 30806000      |        |
| Current Cal ID                                            | 50801000                                                                           | New Cal ID                                   | 50805000      |        |
| Current Cal ID                                            |                                                                                    | New Cal ID                                   |               |        |
|                                                           |                                                                                    | Issue Date                                   | Aug. 02, 2006 |        |
|                                                           |                                                                                    | Model Name                                   | Sienna        |        |
|                                                           |                                                                                    | Model Year                                   | 04            |        |
|                                                           |                                                                                    | Engine Type                                  | 3MZ-FE        |        |
|                                                           |                                                                                    | Vehicle Type                                 | 2WD           |        |
| Selected Calibra<br>Press NEXT to<br>NOTE: Refer the appl | ation file is authorized to upda<br>continue.<br>icable TSB for calibration file i | te this vehicle.<br>information.<br>Select N | lew Cal       | Cancel |

## **Operation Procedure (Continued)**

G. Turn ignition OFF. Then click Next.

Figure 18.

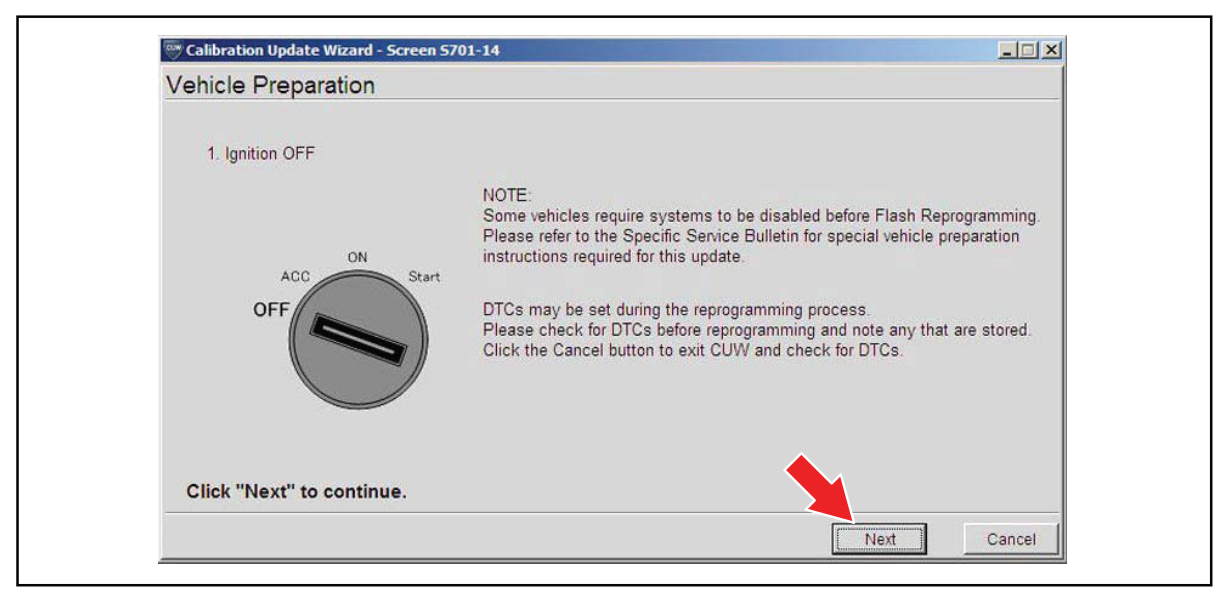

## **Operation Procedure (Continued)**

- H. Confirm the following:
  - Ignition is ON and engine is OFF or "READY" OFF (hybrid vehicles).
  - Hood is open.
  - All accessories are OFF.
  - Battery voltage is above 11.4 volts.

| NOTICE                                                                                                    |  |
|----------------------------------------------------------------------------------------------------|--|
| Verify the vehicle is connected to a battery charger before continuing — If battery voltage falls below 11.4 volts, ECU damage may occur. |  |

Then click Start.

Figure 19.

| Prepare for reprogramming                                                                                                    |                                                                                                    |  |
|----------------------------------------------------------------------------------------------------|----------------------------------------------------------------------------------------------------|--|
| Confirm the following conditions.                                                                                                    |                                                                                                    |  |
| 1. Turn ignition ON.<br>2. Engine Hood Open<br>3. All electrical accessories are OFF<br>4. Battery voltage above 11.4V<br>ACC ON Start<br>OFF OFF | CAUTION!<br>When reprogramming:<br>1. Do not disconnect the DLC3 cable from vehicle.<br>2. Do not turn OFF the IG switch.<br>3. Do not apply any electrical load to the vehicle.<br>4. Do not allow battery voltage to drop below 11.4V. |  |
| Click "Start" to begin reprogram                                                                                                    | ning.                                                                                                    |  |
| Chek Start to beginneprogram                                                                                                    | ining.                                                                                                    |  |

## NOTE

If key cycle is NOT done properly, reprogramming will stop at 10% and Cal 1 will fail to load.

## **Operation Procedure (Continued)**

I. Do NOT disturb the vehicle during flash reprogramming.

## NOTE

- ECU flash reprogramming may take anywhere from 3 30 minutes per calibration file.
- Reprogramming time will vary depending on model and ECU communication protocol. Vehicles using CAN communication protocol will reprogram much faster (2 – 7 minutes).

#### Figure 20.

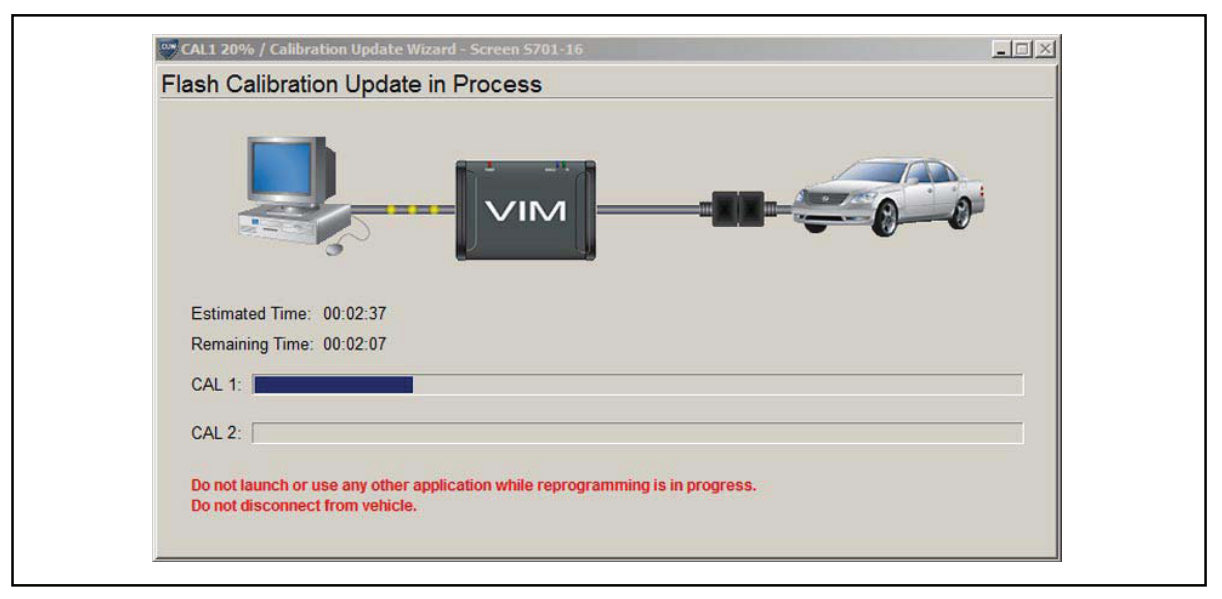

### NOTE

- If vehicle requires only ONE calibration update, then proceed to step N in this bulletin.
- If vehicle requires a SECOND calibration update, then continue as follows:
  - For serial communication vehicles, go to step J.
  - For CAN communication vehicles, go to step L.

## **Operation Procedure (Continued)**

J. When Cal 1 has completed the update process, turn ignition OFF for a minimum of 10 seconds. Then click *Next*.

Figure 21.

| Flash Calibration Update Su     | iccesstul                                                                                                    |  |
|---------------------------------|----------------------------------------------------------------------------------------------------|--|
| CAL 1 has been loaded successfu | lly.                                                                                                    |  |
| OFF OFF Start                   | <ol> <li>Please cycle ignition OFF for a minimum of 10 seconds.</li> <li>Confirm ignition is returned to the ON position.</li> </ol> |  |
| Click "Next" to continue.       | <b>~</b>                                                                                                    |  |

K. Turn ignition to the ON position. Then click Start.

Figure 22.

| Prepare for reprogramming                                                                                                    |                                                                                                    |  |
|----------------------------------------------------------------------------------------------------|----------------------------------------------------------------------------------------------------|--|
| Confirm the following conditions.<br>1. Turn ignition ON.<br>2. Engine Hood Open<br>3. All electrical accessories are OFF<br>4. Battery voltage above 11.4V<br>ON<br>OFF<br>OFF<br>OFF<br>OFF<br>OFF | F CAUTION! When reprogramming: 1. Do not disconnect the DLC3 cable from vehicle. 2. Do not turn OFF the IG switch. 3. Do not apply any electrical load to the vehicle. 4. Do not allow battery voltage to drop below 11.4V. |  |
| Click "Start" to begin reprogram                                                                                                    | nming.                                                                                                    |  |

## NOTE

If key cycle is NOT done properly, reprogramming will stop at 10% and Cal 2 will fail to load.

## **Operation Procedure (Continued)**

L. Do NOT disturb the vehicle during flash reprogramming.

Figure 23.

| SCAL1 20% / Calibration Update Wizard - Screen 5701-16                                                            |
|----------------------------------------------------------------------------------------------------|
|                                                                                                    |
| Estimated Time: 00:02:37                                                                                          |
| Remaining Time: 00:02:07                                                                                          |
| CAL 1: CAL                                                                                                    |
| CAL 2:                                                                                                    |
| Do not launch or use any other application while reprogramming is in progress.<br>Do not disconnect from vehicle. |
|                                                                                                    |

M. Turn ignition OFF for a minimum of 10 seconds. Then click Next.

Figure 24.

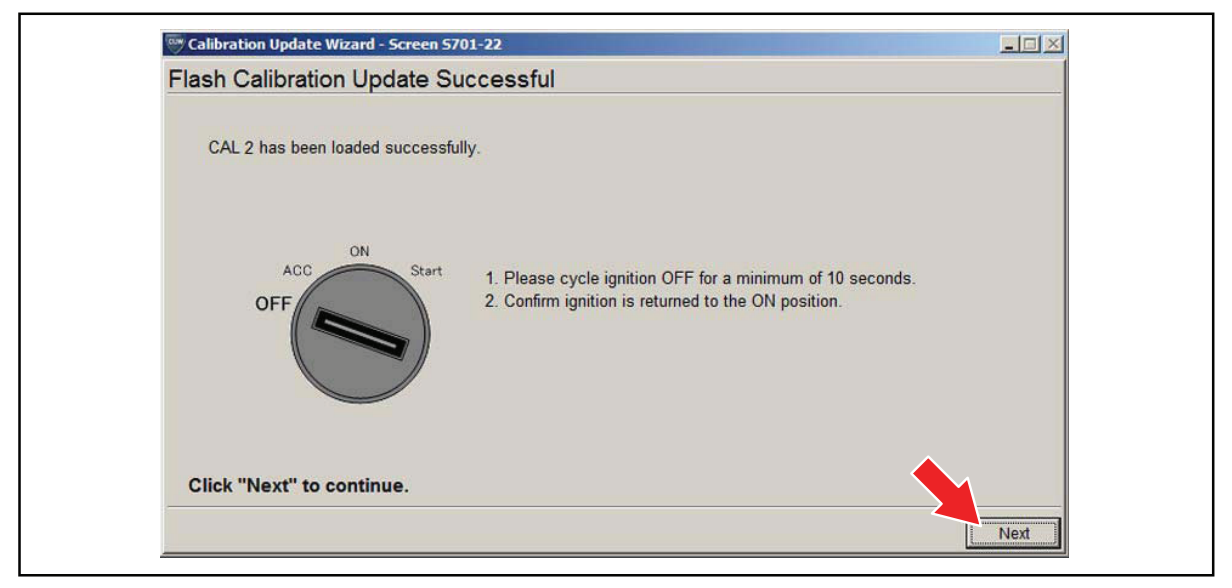

## **Operation Procedure (Continued)**

N. Turn ignition to the ON position. Then click Next.

Figure 25.

| Prepare for verifying vehicle                             |  |
|-----------------------------------------------------------|--|
| Please confirm IG ON to download calibration information. |  |
| OFF OFF                                                   |  |
| Click "Next" to continue.                                 |  |

O. Confirm all calibrations were updated as specified in the service bulletin. Then click *Finish*. Figure 26.

| Calibration Update Wizard                         | - Screen 5701-26                                       |                               |                 |        |
|---------------------------------------------------|--------------------------------------------------------|-------------------------------|-----------------|--------|
| Reprogramming success<br>Please turn IG off.      | iul !                                                  |                               |                 |        |
| Please confirm that calib                         | ation ID has been updated a                            | s outlined in the specific Se | rvice Bulletin. |        |
| Before Update:                                    | Before Update:                                         |                               | After Update:   |        |
| Current Cal ID-1                                  | 30801000                                               | Current Cal ID-1              | 30806000        |        |
| Current Cal ID-2                                  | 50801000                                               | Current Cal ID-2              | 50805000        |        |
| Current Cal ID-3                                  |                                                        | Current Cal ID-3              |                 |        |
| NOTE:<br>Some DTCs may ha<br>Clear all DTCs after | ve been set during the repro<br>restoring the vehicle. | ogramming process.            |                 |        |
|                                                   |                                                        |                               | Print           | Finish |

## **Operation Procedure (Continued)**

### NOTE

On some models, DTCs may set as a result of reprogramming. If DTCs are present, clear codes and run the Health Check again. Troubleshoot any remaining Current, Pending, or History codes. Permanent codes will not be cleared using Techstream. Permanent codes do not illuminate the MIL and do not require troubleshooting. They will clear during normal driving once the Universal Trip Drive Pattern is performed.

- 4. Attach the Authorized Modifications Label.
  - A. Using a permanent marker or ball point pen, complete the Authorized Modifications Label and attach to the vehicle. The Authorized Modifications Label is available through the MDC, P/N 00451-00001-LBL.

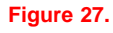

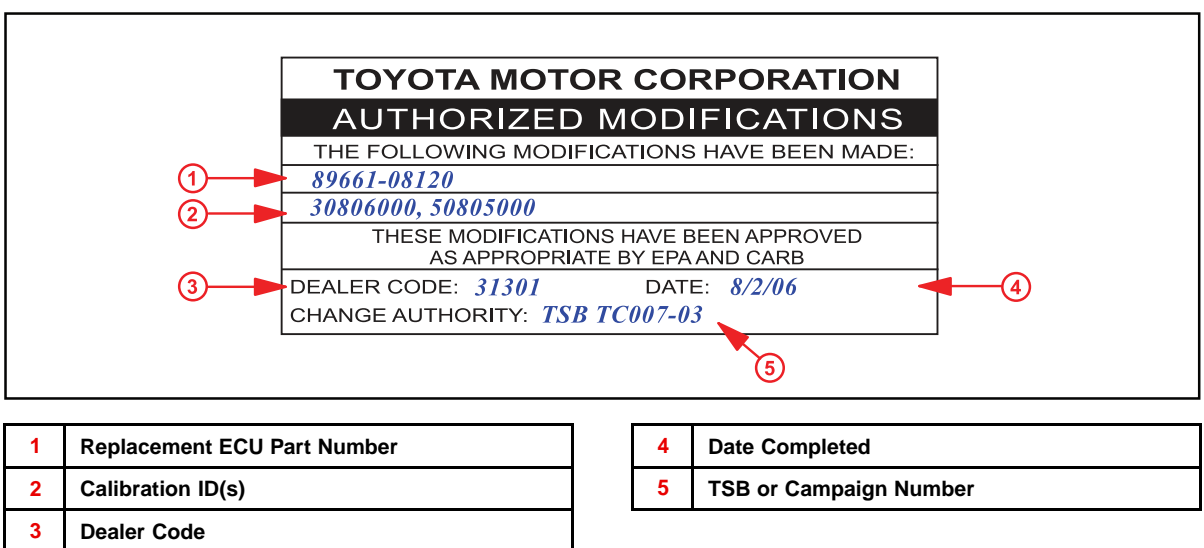

B. Attach the label under the hood in the location determined by the specific TSB or Campaign.

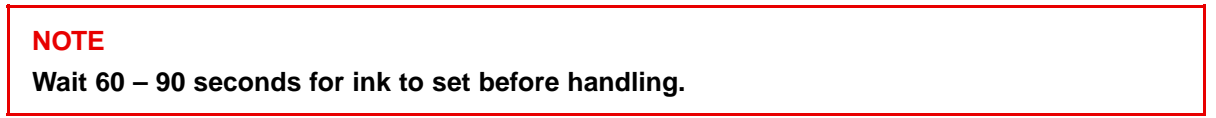